Handleiding

# Uitleg Pien editor/Web applicatie

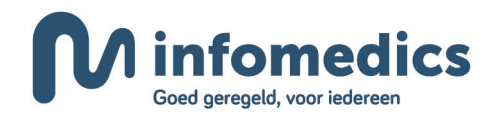

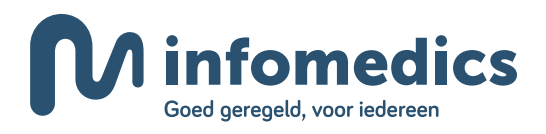

### Inhoudsopgave

| Inloggen in de Pien editor/Web applicatie | 3  |
|-------------------------------------------|----|
| 1. Startscherm Pien editor                | 4  |
| 2. Bewerken Pien berekening               | 5  |
| 3. Behandeling toevoegen                  | 7  |
| 4. Editor na toevoegen behandeling        | 9  |
| 5. Verzekering toevoegen                  | 10 |
| 6. Editor datumknop aan                   | 11 |
| 7. Switchen plan editor                   | 12 |
| Bijlagen                                  |    |
| Uitleg bij HTML weergave Pien             | 13 |
| Uitleg bij PDF weergave Pien              | 14 |

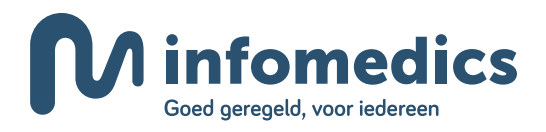

### Inloggen in de Pien editor /Web applicatie

Log in met uw gebruikersnaam en wachtwoord, welke u ook gebruikt voor het Inzicht portaal. Heeft u nog geen inlog gekregen? Neem dan contact op met Pien Support via e-mail info@piensupport.nl of via telefoonnummer 088 - 655 59 87.

| Inloggen                           |          |  |
|------------------------------------|----------|--|
|                                    | Inloggen |  |
| Wachtwoord vergeten of veranderen? |          |  |

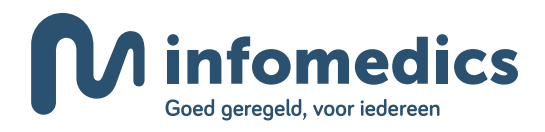

### **1. Startscherm Pien editor**

| <b>W</b> inf | omedio    | ics 🕅                | Berekeningsverzoek - Infomedics PienAdminTestingTool                                                |                   |                                      |         |              |            |            | 1 🛛 🔁 ?         |
|--------------|-----------|----------------------|----------------------------------------------------------------------------------------------------|-------------------|--------------------------------------|---------|--------------|------------|------------|-----------------|
| Vergoedi     | ngsberek  | kening               |                                                                                                    |                   | Financieringsoverzicht behandelingen |         |              |            |            |                 |
| Patiënt      | 90307     | 70 (05-11-1          | 998)                                                                                                |                   | Bron                                 | Uit     | gevoerd Huic | lig Geplar | d Totaal   | Vergoedingsruim |
| Verzekering  | en 16     | B Zilveren           | Kruis - Basis Zeker                                                                                 | sinds: 01-01-2022 | 1 Basis Zeker                        | €       | 0,00 € 0     | ,00 € 0,   | 0,0 € 0,0  | 10              |
|              |           | Natura ji            | rugd                                                                                                |                   | 2 Aanvullend Tand**                  | €1      | 47,77 €22    | 2,50 €26,3 | 25 €196,5  | 2 €303,48       |
|              | 90        | D Zilveren<br>MZ 100 | Kruis - Aanvullend Tand** website<br>% C-codes rest +M6175% tot € 500.00 incl. WEB, ongeval € 2.000 | sinds: 01-01-2022 | Te betalen                           | €       | 49,27 € 2    | 2,50 € 8,  | 75 € 60,5  | 2               |
| Reeds ui     | tgevoerde | e behande            | lingen                                                                                              |                   |                                      |         |              |            |            |                 |
| Aantal       | Code      | El                   | Omschrijving                                                                                        |                   |                                      | Kosten  | WEB          | Vergoeding | Te betalen | Dekking Uit     |
| 1x           | A10       | 36                   | Geleidings-, infiltratie- en/of intraligamentaire verdoving                                         |                   |                                      | € 15,07 | €0,00        | € 11,30    | € 3,77     | 2               |
| + 9x         | M03       |                      | Gebitsreiniging, per vijf minuten                                                                   |                   |                                      | €121,68 | €0,00        | € 91,26    | €30,42     | 2               |
| 1x           | V50       | 36                   | Droogleggen van elementen door middel van een rubberen lapje                                        |                   |                                      | € 12,06 | €0,00        | € 9,04     | € 3,02     | 2               |
| 1x           | V91       | 36                   | Eénvlaksvulling composiet                                                                           |                   |                                      | € 48,23 | €0,00        | € 36,17    | €12,06     | 2               |
|              |           |                      | Totaal voor 2022                                                                                    |                   |                                      | €197,04 | €0,00        | €147,77    | €49,27     |                 |
|              |           |                      | Totaal                                                                                              |                   |                                      | €197,04 | €0,00        | €147,77    | €49,27     |                 |
| Huidige      | pehandeli | lingen               |                                                                                                    |                   |                                      |         |              |            |            |                 |
| Aantal       | Code      | El                   | Omschrijving                                                                                        |                   |                                      | Kosten  | WEB          | Vergoeding | Te betalen | Dekking Uit     |
| 1x           | C001      |                      | Consult ten behoeve van een intake                                                                  |                   |                                      | €15,00  | €0,00        | €15,00     | €0,00      | 2               |
| 1x           | A10       |                      | Geleidings-, infiltratie- en/of intraligamentaire verdoving                                         |                   |                                      | €10,00  | €0,00        | € 7,50     | €2,50      | 2               |
|              |           |                      | Totaal                                                                                              |                   |                                      | €25,00  | €0,00        | €22,50     | €2,50      |                 |
| Gepland      | e behande | lelingen             |                                                                                                    |                   |                                      |         |              |            |            |                 |
| Z Aant       | al Code   | e El                 | Omschrijving                                                                                        |                   |                                      | Kosten  | WEB          | Vergoeding | Te betalen | Dekking Uit     |
| 1x           | X10       |                      | Maken en beoordelen kleine röntgenfoto                                                              |                   |                                      | €10,00  | €0,00        | € 7,50     | €2,50      | 2               |
| 1x           | G44       |                      | Therapeutische injectie                                                                             |                   |                                      | €25,00  | €0,00        | €18,75     | €6,25      | 2               |
|              |           |                      | Totaal                                                                                              |                   |                                      | €35,00  | €0,00        | €26,25     | €8,75      |                 |

LET OP: Wij hebben geen inzicht in de vergoedingen die al gedeclareerd zijn bij andere zorgaanbieders. Mogelijk is de vergoedingsruimte in werkelijkheid anders dan hier getoond.

Weergave is hetzelfde als de HTML pagina, met toevoeging van een aantal menu opties.

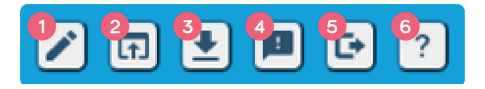

- 1. Editor: openen optie om aanpassingen te doen.
- 2. Openen resultaten als PDF: PDF openen met gewijzigde berekening.
- **3. Resultaten downloaden als PDF:** PDF downloaden met gewijzigde berekening (Let op: deze wordt niet automatisch opgeslagen in de patiëntenkaart, maar op uw computer).
- 4. Feedbackformulier openen: vraag om analyse door Infomedics over de betreffende berekening.
- 5. Uitloggen
- 6. Hulp: helppagina wordt geopend in nieuw venster.

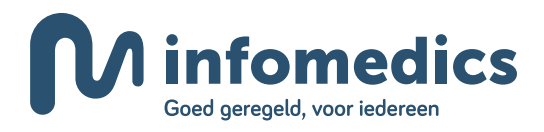

### **2. Bewerken Pien berekening**

| contractee | kening<br>rdalle: רך | Gernachtij | gd alle: ך Transactievolgorde Da                     | tum weergeven     | Behandelplannen |        |         |           |      |           |              |       |            |         |               |            |          |
|------------|----------------------|------------|------------------------------------------------------|-------------------|-----------------|--------|---------|-----------|------|-----------|--------------|-------|------------|---------|---------------|------------|----------|
| s⊛ Ja⊖     | NeeO                 | Orig 🌒 Ja  | a Nee Aflopend                                       | )                 | 2 *             |        |         |           |      |           |              |       |            |         |               | Herb       | erekene  |
| zekerin    | gen                  |            |                                                      |                   |                 |        |         |           |      |           |              |       |            |         | (             | + Voeg ve  | rzekerin |
| i Labeln   | aam                  |            |                                                      | Pakketnaam        |                 |        |         |           |      | Pakke     | tsoort Vanaf | Т     | iot C      | ontract | /anaf         | Tot        |          |
| Zilvere    | n Kruis              |            |                                                      | Basis Zeker       |                 |        |         |           |      | В         | 01-01        | -2022 |            |         |               |            | 1        |
| Zilvere    | n Kruis              |            |                                                      | Aanvullend Tand** |                 |        |         |           |      | т         | 01-01        | -2022 |            |         |               |            |          |
| andelin    | gen                  |            |                                                      |                   |                 |        |         |           |      |           |              |       |            |         | E             | - Voeg bel | nandelin |
| Id         | Datum 🛦              | Product    | Omschrijving                                         |                   |                 | Aantal | Tarief  | Elementnr | Kaak | Materiaal | Techniek     | Lab   | Gernachtig | Ongev   | al Uitgevoerd | Plan       |          |
|            | 07-12-2022           | A10        | Geleidings-, infiltratie- en/of intraligamentaire ve | erdoving          |                 | 1      | € 15.07 | 36        |      |           |              |       |            |         |               |            |          |
|            | 07-12-2022           | M03        | Gebitsreiniging, per vijf minuten                    |                   |                 | 9      | € 13.52 |           |      |           |              |       |            |         |               |            |          |
|            | 07-12-2022           | V50        | Droogleggen van elementen door middel van ee         | n rubberen lapje  |                 | 1      | € 12.06 | 36        |      |           |              |       |            |         |               |            |          |
|            | 07-12-2022           | V91        | Eénvlaksvulling composiet                            |                   |                 | 1      | € 48.23 | 36        |      |           |              |       |            |         |               |            |          |
|            | 08-12-2022           | C001       | Consult ten behoeve van een intake                   |                   |                 | 1      | € 15.00 |           |      | € 0.00    | € 0.00       | €0.   | 00         |         |               |            |          |
|            | 08-12-2022           | A10        | Geleidings-, infiltratie- en/of intraligamentaire ve | rdoving           |                 | 1      | € 10.00 |           |      | € 0.00    | € 0.00       | €0.   | 00         |         |               |            |          |
|            | 09-12-2022           | X10        | Maken en beoordelen kleine röntgenfoto               |                   |                 | 1      | € 10.00 |           |      | € 0.00    | € 0.00       | €0.   | 00         |         |               | 2          |          |
|            | 09-12-2022           | G44        | Therapeutische injectie                              |                   |                 | 1      | € 25.00 |           |      | € 0.00    | € 0.00       | €0.   | 00         |         |               | 2          | 0        |

| Wijzig berekening    |                                        |                      |                   |                   |              |
|----------------------|----------------------------------------|----------------------|-------------------|-------------------|--------------|
| Gecontracteerd alle: | Gemachtigd alle: 2<br>Orig  Ja O Nee O | Transactievolgorde 3 | Datum weergeven 4 | Behandelplannen 5 | Herberekenen |

#### Wijzig berekening

- **1. Gecontracteerd alle:** berekening opnieuw uitvoeren alsof alles gecontracteerde zorg betreft.
- 2. Gemachtigd alle: berekening opnieuw uitvoeren alsof alles gemachtigde zorg betreft.
- **3. Transactievolgorde:** oplopend of aflopend, oudste behandeling eerst, of nieuwste behandeling eerst.
- 4. Datum weergaven: behandeldatum weergeven op berekening.
- 5. Behandelplannen: switchen tussen aangeleverde behandelplannen.

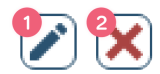

- **1.** Wijzig geselecteerde regel
- 2. Verwijder geselecteerde regel

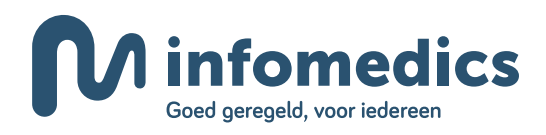

| <b>W</b> inf           | omedics                  | 2                      | Berekeningsverzoek - Infomedics                       | PienAdminTestin   | gTool                  |        |         |           |      |           |              |        |            |            | E.         |             | ) 🗗 ?        |
|------------------------|--------------------------|------------------------|-------------------------------------------------------|-------------------|------------------------|--------|---------|-----------|------|-----------|--------------|--------|------------|------------|------------|-------------|--------------|
| Wijzig be              | rekening                 |                        |                                                       |                   |                        |        |         |           |      |           |              |        |            |            |            |             |              |
| Gecontract<br>Orig  Ja | teerd alle:<br>○ Nee○ ][ | Gemachtij<br>Orig 🖲 Ja | d alle:<br>Nee O Aflopend O Da                        | tum weergeven     | Behandelplannen<br>2 ~ |        |         |           |      |           |              |        |            |            |            | Herbe       | rekenen      |
| Verzeker               | ingen                    |                        |                                                       |                   |                        |        |         |           |      |           |              |        |            |            |            | - Voeg vera | ekering toe  |
| Jzovi Labe             | alnaam                   |                        |                                                       | Pakketnaam        |                        |        |         |           |      | Pakke     | tsoort Vanaf | Tot    | C          | ontract Va | anaf       | lot 🛛       |              |
| 3311 Zilve             | ren Kruis                |                        |                                                       | Basis Zeker       |                        |        |         |           |      | В         | 01-01-       | 2022   |            |            |            |             |              |
| 3311 Zilve             | ren Kruis                |                        |                                                       | Aanvullend Tand** |                        |        |         |           |      | т         | 01-01-       | 2022   |            |            |            |             |              |
| Behandel               | lingen                   |                        |                                                       |                   |                        |        |         |           |      |           |              |        |            |            |            | - Voeg beha | andeling toe |
| Id                     | Datum 🔺                  | Product                | Omschrijving                                          |                   |                        | Aantal | Tarief  | Elementnr | Kaak | Materiaal | Techniek     | Lab    | Gemachtigd | Ongeval    | Uitgevoerd | Plan        |              |
|                        | 07-12-2022               | A10                    | Geleidings-, infiltratie- en/of intraligamentaire ve  | erdoving          |                        | 1      | € 15.07 | 36        |      |           |              |        |            |            |            |             |              |
|                        | 07-12-2022               | M03                    | Gebitsreiniging, per vijf minuten                     |                   |                        | 9      | € 13.52 |           |      |           |              |        |            |            |            |             |              |
|                        | 07-12-2022               | V50                    | Droogleggen van elementen door middel van ee          | n rubberen lapje  |                        | 1      | € 12.06 | 36        |      |           |              |        |            |            |            |             |              |
|                        | 07-12-2022               | V91                    | Eénvlaksvulling composiet                             |                   |                        | 1      | € 48.23 | 36        |      |           |              |        |            |            |            |             |              |
|                        | 08-12-2022               | C001                   | Consult ten behoeve van een intake                    |                   |                        | 1      | € 15.00 |           |      | € 0.00    | € 0.00       | € 0.00 | 1          |            |            |             |              |
|                        |                          |                        | Calabilitana infilmatia and of interliance entries of |                   |                        | 1      | € 10.00 |           |      | € 0.00    | € 0.00       | € 0.00 | 1          |            |            |             |              |
|                        | 08-12-2022               | AIU                    | Geteidings-, inntratie- en/or intraugamentaire ve     | rdoving           |                        |        |         |           |      |           |              |        |            |            |            |             |              |
|                        | 08-12-2022               | X10                    | Maken en beoordelen kleine röntgenfoto                | rdoving           |                        | 1      | € 10.00 |           |      | € 0.00    | € 0.00       | € 0.00 | 1          |            |            | 2           |              |

Herberekenen: Na aanpassing de berekening opnieuw uit laten voeren.Voeg verzekering toe: Voeg handmatig een nieuwe verzekering toe.Voeg behandeling toe: Voeg handmatig een nieuwe behandeling toe.

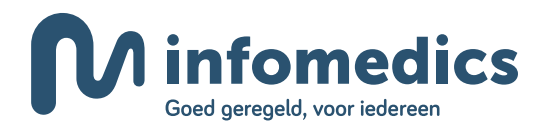

### 3. Behandeling toevoegen

|             | omedics          | (i)        | Berekening       | <b>sverzoek</b> - Infom | redics PienAdminTestingTool     |                        | •           | 62          |
|-------------|------------------|------------|------------------|-------------------------|---------------------------------|------------------------|-------------|-------------|
| Wijzig bei  | rekening         | _          |                  |                         |                                 |                        |             |             |
| Gecontract  | eerd alle:       | Gemachti   | gd alle: -       | Transactievolgorde      | Datum weargeven Behandelplannen | _                      | Harba       | rekenen     |
| Orig 🖲 Ja   | ○ Nee ◯          | Orig 🖲 J   | aO NeeO          | Behandeling toevoe      | gen                             |                        |             |             |
| Verzekeri   | ngen             | _          |                  | Id                      |                                 |                        | + Voeg vera | ekering toe |
| Uzovi Labe  | Inaam            |            |                  | Datum                   | 08-12-2022                      | Contract Vanaf         | Tot         |             |
| 3311 Zilve  | ren Kruis        |            |                  | Product                 | Selecteer een Produkt 💙         |                        |             |             |
|             | ren Kruis        |            |                  | Aantal                  | 1                               |                        |             |             |
| Behandel    | ingen            | -          |                  | Stk.prijs               | € 0                             |                        | + Voeg behr | ndeling toe |
| ld          | Datum 🔺          | Product    | Omschrijvin      | Elementnr               |                                 | achtigd Ongeval Uitgev | oerd Plan   |             |
|             |                  | A10        | Geleidings-      | Kaak                    | Baven 🔿 Onder 🔿 Geen 🖲          |                        |             |             |
|             |                  | M03        | Gebitsreinig     | Materiaalkosten         | e                               |                        |             |             |
|             |                  |            | Droogleggen v    | Labkosten               | €                               |                        |             |             |
|             |                  | V91        | Eénvlaksvulling  | Techniekkosten          | €                               |                        |             |             |
|             | 09-12-2022       | X10        | Maken en br      | Gemachtigd              |                                 |                        | 2           |             |
|             | 08-12-2022       |            | Consult ten      | Ongeval                 |                                 |                        |             |             |
|             |                  | A10        | Geleidings-, in  | Reeds uitgevoerd        |                                 |                        |             |             |
|             |                  | G44        | Therapeutisci    | 1 Behandelplan          |                                 |                        | 2           |             |
| Wijzigingen | op deze pagina l | nebben gei | en invloed op de |                         |                                 |                        |             |             |
|             |                  |            |                  | Ok Annule               |                                 |                        |             |             |
|             |                  |            |                  |                         |                                 |                        |             |             |
|             |                  |            |                  |                         |                                 |                        |             |             |
|             |                  |            |                  |                         |                                 |                        |             |             |

- 1. Datum: indien het een plan betreft, vult u een datum in vanaf morgen.
- 2. Product: (prestatiecode), typ bijvoorbeeld C001 in de regel en de prestatie komt naar voren.
- 3. Aantal: standaard op 1.
- 4. Stk.prijs: NZA tarief of eigen tarief (niet meer dan NZA tarief).
- 5. Elementnummer: indien van toepassing.
- **6.** Kaak: indien van toepassing.
- 7. Materiaal/lab/techniekkosten: indien van toepassing.
- 8. Gemachtigd: indien van toepassing, voor 1 behandeling in plaats van het hele verzoek.
- **9. Ongeval:** indien van toepassing.
- 10. Reeds uitgevoerd: indien van toepassing.
- **11. Behandelplan:** hier kunt u een nummer toevoegen (max 6 posities) zodat u onderscheid kunt maken in de berekening van verschillende plannen.

Klik op **OK**, om op te slaan.

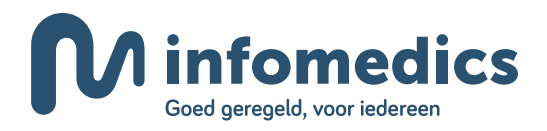

#### Ingevuld voorbeeld:

|             | medics     | (i)      | Berekening         | sverzoek - Infor   | iedics PienAdminTestingTool               |                 | Ŧ           | •                              | 6 2        |
|-------------|------------|----------|--------------------|--------------------|-------------------------------------------|-----------------|-------------|--------------------------------|------------|
| Wijzig ber  | ekening    | _        |                    |                    |                                           |                 |             |                                |            |
| Gecontract  | erd alle:  | Gemachti | gd alle: _         | Transactievolgorde | Datum weergeven Behandelplannen           |                 |             | Harbor                         |            |
| Orig 🖲 Ja   | ⊖ Nee⊖     | Orig 🖲 J | a Nee O            | Behandeling toevoe | zen                                       |                 |             | Herbere                        | kenen      |
| Verzekeri   | ngen       | _        | _                  | ld                 |                                           |                 | 15          | <ul> <li>Voeg verze</li> </ul> | kering toe |
| Uzovi Label | naam       |          | _                  | Datum              | 09-12-2022                                | Contract Var    | af T        | ot                             |            |
| 3311 Zilver | en Kruis   |          |                    | Product            | C001–Consult ten behoeve van een intake 👻 |                 |             |                                |            |
| 3311 Zilver | en Kruis   |          |                    | Aantal             | 1                                         |                 |             |                                |            |
| Behandeli   | ngen       | _        | _                  | Stk.prijs          | € 15                                      |                 |             | Voor behav                     | deline too |
| Id          | Datum 🕢    | Product  | Omschrijving       | Elementnr          |                                           | achtigd Ongeval | Llitgevoerd | Plan                           | Jeen groeg |
|             | 07-12-2022 | A10      | Geleidings-, infil | Kaak               | Boven Onder O Geen                        | oningo ongerar  | engereere   |                                |            |
|             |            | M03      | Gebitsreiniging,   | Materiaalkosten    | €                                         |                 |             |                                |            |
|             |            | V50      | Droogleggen var    | Labkosten          | E                                         |                 |             |                                |            |
|             |            | V91      | Eénvlaksvulling    | Techniekkosten     | E                                         |                 |             |                                |            |
|             |            | X10      | Maken en beoor     | Gemachtigd         |                                           |                 |             | 2                              |            |
|             | 08-12-2022 |          | Consult ten beh    | Ongeval            |                                           |                 |             |                                |            |
|             | 08-12-2022 | A10      | Geleidings-, infil | Reads uitgevoerd   |                                           |                 |             |                                |            |
|             | 09-12-2022 | G44      | Therapeutische     | Debendelelen       |                                           |                 |             | 2                              |            |
| Wijzigingen |            |          |                    | benanoeipian       |                                           |                 |             |                                |            |
|             |            |          |                    | Ok Annule          |                                           |                 |             |                                |            |
|             |            |          |                    | _                  |                                           |                 |             |                                |            |
|             |            |          |                    |                    |                                           |                 |             |                                |            |
|             |            |          |                    |                    |                                           |                 |             |                                |            |
|             |            |          |                    |                    |                                           |                 |             |                                |            |

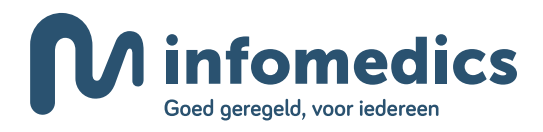

### 4. Editor na toevoegen behandeling

| <b>V</b> info      | omedics    |                       | Berekeningsverzoek - Infomedics                      | PienAdminTesting  | ool |        |         |           |      |           |              |        |            |           | ٥          | 1 🛃 🖪                         | • ?          |
|--------------------|------------|-----------------------|------------------------------------------------------|-------------------|-----|--------|---------|-----------|------|-----------|--------------|--------|------------|-----------|------------|-------------------------------|--------------|
| Vijzig bei         | ekening    |                       |                                                      |                   |     |        |         |           |      |           |              |        |            |           |            |                               |              |
| Gecontract<br>Orig | eerd alle: | Gemachtig<br>Orig  Ja | ale:<br>Aflopend                                     | tum weergeven     | 2 v |        |         |           |      |           |              |        |            |           |            | Herbe                         | rekenen      |
| erzekeri           | ngen       |                       |                                                      |                   |     |        |         |           |      |           |              |        |            |           | (          | + Voeg verz                   | ekering toe  |
| ovi Labe           | haam       |                       |                                                      | Pakketnaam        |     |        |         |           |      | Pakke     | tsoort Vanaf | Tot    | Co         | ntract Va | anaf       | Tot                           |              |
| i11 Zilve          | en Kruis   |                       |                                                      | Basis Zeker       |     |        |         |           |      | В         | 01-01-       | 2022   |            |           |            |                               |              |
| i11 Zilve          | en Kruis   |                       |                                                      | Aanvullend Tand** |     |        |         |           |      | т         | 01-01-       | 2022   |            |           |            |                               |              |
| ehandel            | ingen      |                       |                                                      |                   |     |        |         |           |      |           |              |        |            |           |            | <ul> <li>Voeg beha</li> </ul> | indeling toe |
| ld                 | Datum 🔺    | Product               | Omschrijving                                         |                   |     | Aantal | Tarief  | Elementnr | Kaak | Materiaal | Techniek     | Lab    | Gemachtigd | Ongeval   | Uitgevoerd | Plan                          |              |
|                    | 07-12-2022 | A10                   | Geleidings-, infiltratie- en/of intraligamentaire ve | erdoving          |     | 1      | € 15.07 | 36        |      |           |              |        |            |           |            |                               |              |
|                    | 07-12-2022 | M03                   | Gebitsreiniging, per vijf minuten                    |                   |     | 9      | € 13.52 |           |      |           |              |        |            |           |            |                               |              |
|                    | 07-12-2022 | V50                   | Droogleggen van elementen door middel van ee         | en rubberen lapje |     | 1      | € 12.06 | 36        |      |           |              |        |            |           |            |                               |              |
|                    | 07-12-2022 | V91                   | Eénvlaksvulling composiet                            |                   |     | 1      | € 48.23 | 36        |      |           |              |        |            |           |            |                               |              |
|                    | 09-12-2022 | X10                   | Maken en beoordelen kleine röntgenfoto               |                   |     | 1      | € 10.00 |           |      | € 0.00    | € 0.00       | € 0.00 |            |           |            | 2                             |              |
|                    | 08-12-2022 | C001                  | Consult ten behoeve van een intake                   |                   |     | 1      | € 15.00 |           |      | € 0.00    | € 0.00       | € 0.00 |            |           |            |                               |              |
|                    | 08-12-2022 | A10                   | Geleidings-, infiltratie- en/of intraligamentaire ve | ardoving          |     | 1      | € 10.00 |           |      | € 0.00    | € 0.00       | € 0.00 |            |           |            |                               |              |
|                    | 09-12-2022 | G44                   | Therapeutische injectie                              |                   |     | 1      | € 25.00 |           |      | € 0.00    | € 0.00       | € 0.00 |            |           |            | 2                             |              |
| et.                | 00.10.0000 | C001                  | Consult tan beharara yan gan intaka                  |                   |     | 4      | £ 15 00 |           |      |           |              |        |            |           |            | 7                             |              |

Wijzigingen op deze pagina hebben geen invloed op de tandheelkundige software.

Op het moment dat er een behandeling handmatig is toegevoegd, wordt deze in het groen weergegeven.

#### Let op: deze wijzigingen worden niet zichtbaar in uw software.

Klik op **herberekenen** om de berekening opnieuw uit te voeren.

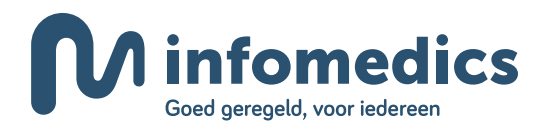

### 5. Verzekering toevoegen

| <b>M</b> inf         | omedics                | 6)              | Berekening            | <b>sverzoek</b> - Inforr       | adics PienAdminTestingTool                            |             | 62          |
|----------------------|------------------------|-----------------|-----------------------|--------------------------------|-------------------------------------------------------|-------------|-------------|
| Wijzig be            | rekening               | _               |                       |                                |                                                       |             |             |
| Gecontrac<br>Orig Ia | teerd alle:<br>O Nee O | Gemach<br>Orig® | igd alle:<br>Ia⊖ Nee⊖ | Transactievolgorde<br>Aflopend | Datum wergeven Behandelplannen<br>2 2 v               | Herber      | rekenen     |
| Verzeker             | ingen                  |                 |                       |                                |                                                       | + Voeg vera | ekering toe |
| Uzovi Lab            | Inaam                  |                 |                       |                                | Pakketnaam Pakketsoort Vanaf Tot Contract Vanaf       | Tot         |             |
| 3311 Zilve           | ren Kruis              |                 |                       |                                | Basis Zeker B 01-01-2022                              |             |             |
| 3311 Zilvo           | ren Kruis              |                 |                       |                                | Aanvallend Tand** T 01-01-2022                        |             |             |
| Behande              | lingen                 |                 |                       | Verzekering toevoeg            | n                                                     | + Voeg beha | ndeling toe |
| Id                   | Datum 🔊                | Product         | Omschriiving          | Pakket                         | (0101-UNIVE-B-Univé Zorg Geregeld Polis-UNIVE-GER GER | oerd Plan   |             |
|                      |                        | A10             | Geleidings-, infil    | Begin datum                    | 01-01-2022                                            |             |             |
|                      |                        | M03             | Gebitsreiniging,      | Einddatum                      | (dd-mm-yyyy                                           |             |             |
|                      |                        |                 | Droogleggen va        | Contract                       |                                                       |             |             |
|                      |                        | V91             | Eénvlaksvulling       | Vanaf                          | dd-mm-yyyy                                            |             |             |
|                      | 09-12-2022             | X10             | Maken en beoor        | Tot                            | (dd-mm-yyyy                                           | 2           |             |
|                      | 08-12-2022             |                 | Consult ten beh       |                                |                                                       |             |             |
|                      | 08-12-2022             | A10             | Geleidings-, infil    | Cox Annoie                     |                                                       |             |             |
|                      |                        | G44             | Therapeutische        | injectie                       | 1 € 25.00 - € 0.00 € 0.00                             |             |             |
|                      |                        |                 | Consult ten beh       | ioeve van een intake           | 1 € 15.00                                             |             |             |
| Wijziginger          | op deze pagina l       | nebben ge       | en invloed op de ta   | andheelkundige softwar         |                                                       |             |             |
|                      |                        |                 |                       |                                |                                                       |             |             |
|                      |                        |                 |                       |                                |                                                       |             |             |
|                      |                        |                 |                       |                                |                                                       |             |             |
|                      |                        |                 |                       |                                |                                                       |             |             |

Via **verzekering toevoegen** kunt u, in geval van uitzondering, een andere verzekeraar invoeren dan wat de COV check van uw software teruggeeft.

U kunt zoeken op bijvoorbeeld pakketnaam of Uzovi code van de verzekeraar.

Let op: veel verzekeraars hebben meerdere pakketten voor 1 pakketnaam, hierdoor kunt u bepaalde namen vaker tegenkomen in de lijst. In de meeste gevallen zijn de verwachtte vergoedingen wel hetzelfde.

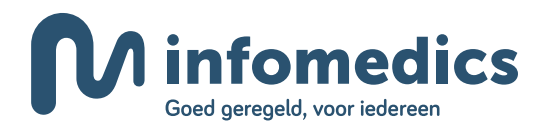

### 6. Editor datumknop aan

| M           | l info         | medics (   | 1                       | Berekeningsverzoek - Infomedics                      | PienAdminTesting  | Tool            |        |         |           |      |           |              |       |           |          | ٥             |            | • • •        |
|-------------|----------------|------------|-------------------------|------------------------------------------------------|-------------------|-----------------|--------|---------|-----------|------|-----------|--------------|-------|-----------|----------|---------------|------------|--------------|
| Wija        | zig bere       | ekening    |                         |                                                      |                   |                 |        |         |           |      |           |              |       |           |          |               |            |              |
| Gec<br>Orig | contracte<br>g | erd alle:  | Gemachtij<br>Orig () Ja | gd alle: Transactievolgorde Dav<br>a Nec Aflopend    | itum weergeven    | Behandelplannen |        |         |           |      |           |              |       |           |          |               | Herbe      | erekenen     |
| Ver         | zekerin        | igen       |                         |                                                      |                   |                 |        |         |           |      |           |              |       |           |          | (             | + Voeg ver | zekering toe |
| Uzov        | i Labelr       | naam       |                         |                                                      | Pakketnaam        |                 |        |         |           |      | Pakke     | tsoort Vanaf | Tot   | c         | Contract | Vanaf         | Tot        |              |
| 3311        | Zilvere        | en Kruis   |                         |                                                      | Basis Zeker       |                 |        |         |           |      | в         | 01-01        | 2022  |           |          |               |            |              |
| 3311        | Zilvere        | en Kruis   |                         |                                                      | Aanvullend Tand** |                 |        |         |           |      | т         | 01-01        | 2022  |           |          |               |            |              |
| Beh         | nandelir       | ngen       |                         |                                                      |                   |                 |        |         |           |      |           |              |       |           |          |               | 🕂 Voeg beh | andeling toe |
|             | ld             | Datum 🔳    | Product                 | Omschrijving                                         |                   |                 | Aantal | Tarief  | Elementnr | Kaak | Materiaal | Techniek     | Lab   | Gemachtig | d Ongev  | al Uitgevoerd | l Plan     |              |
|             |                | 07-12-2022 | A10                     | Geleidings-, infiltratie- en/of intraligamentaire ve | erdoving          |                 | 1      | € 15.07 | 36        |      |           |              |       |           |          |               |            |              |
|             |                | 07-12-2022 | M03                     | Gebitsreiniging, per vijf minuten                    |                   |                 | 9      | € 13.52 |           |      |           |              |       |           |          |               |            |              |
|             |                | 07-12-2022 | V50                     | Droogleggen van elementen door middel van ee         | en rubberen lapje |                 | 1      | € 12.06 | 36        |      |           |              |       |           |          |               |            |              |
|             |                | 07-12-2022 | V91                     | Eénvlaksvulling composiet                            |                   |                 | 1      | € 48.23 | 36        |      |           |              |       |           |          |               |            |              |
|             |                | 09-12-2022 | X10                     | Maken en beoordelen kleine röntgenfoto               |                   |                 | 1      | € 10.00 |           |      | € 0.00    | € 0.00       | € 0.0 | D         |          |               | 2          |              |
|             |                | 08-12-2022 | C001                    | Consult ten behoeve van een intake                   |                   |                 | 1      | € 15.00 |           |      | € 0.00    | € 0.00       | € 0.0 | D         |          |               |            |              |
|             |                | 08-12-2022 | A10                     | Geleidings-, infiltratie- en/of intraligamentaire ve | erdoving          |                 | 1      | € 10.00 |           |      | € 0.00    | € 0.00       | €0.0  | D         |          |               |            |              |
|             |                | 09-12-2022 | G44                     | Therapeutische injectie                              |                   |                 | 1      | € 25.00 |           |      | € 0.00    | € 0.00       | € 0.0 | 0         |          |               | 2          |              |
| -04         |                | 00.12.2022 | C001                    | Consultation between some som installer              |                   |                 |        | 0.45.00 |           |      |           |              |       |           |          |               | -          |              |

Wijzigingen op deze pagina hebben geen invloed op de tandheelkundige software.

#### Voorbeeld waarbij de datum knop aangezet is, resulteert in deze uitkomst:

| Vergoeding   | (sberekei | ning                 |                                                                |                   | Financieringsoverzicht behandeling | en      |              |            |            |                 |
|--------------|-----------|----------------------|----------------------------------------------------------------|-------------------|------------------------------------|---------|--------------|------------|------------|-----------------|
| atiënt       | 903070    | ) (05-11-1           | 998)                                                           |                   | Bron                               | Uitį    | gevoerd Huid | ig Geplan  | d Totaal   | Vergoedingsruir |
| erzekeringer | 00        | Zilveren<br>Natura i | Kruis - Basis Zeker                                            | sinds: 01-01-2022 | 1 Basis Zeker                      | €       | 0,00 € 0     | ,00 € 0,0  | 10 € 0,0   | 10              |
|              | 00        | Zihoron              | Koja Aspalland Tand** unbrits                                  | sinds: 01-01-2022 | 2 Aanvullend Tand**                | €1      | 47,77 €22    | ,50 €41,2  | €211,5     | 2 €288,48       |
|              |           | MZ 100               | % C-codes rest +M6175% tot € 500.00 incl. WEB, ongeval € 2.000 |                   | Te betalen                         | £       | 49,27 € 2    | ,50 € 8,5  | 5 € 60,5   | 2               |
| Reeds uitg   | evoerde l | behand               | elingen                                                        |                   |                                    |         |              |            |            |                 |
| Aantal       | Code      | El                   | Omschrijving                                                   |                   |                                    | Kosten  | WEB          | Vergoeding | Te betalen | Dekking Uit     |
| 37-12-2022   |           |                      |                                                                |                   |                                    |         |              |            |            |                 |
| 1x           | A10       | 36                   | Geleidings-, infiltratie- en/of intraligamentaire verdoving    |                   |                                    | € 15,07 | €0,00        | € 11,30    | € 3,77     | 2               |
| € 9×         | M03       |                      | Gebitsreiniging, per vijf minuten                              |                   |                                    | €121,68 | €0,00        | € 91,26    | €30,42     | 2               |
| 1x           | V50       | 36                   | Droogleggen van elementen door middel van een rubberen lapje   |                   |                                    | € 12,06 | €0,00        | € 9,04     | € 3,02     | 2               |
| 1x           | V91       | 36                   | Eénvlaksvulling composiet                                      |                   |                                    | € 48,23 | €0,00        | € 36,17    | €12,06     | 2               |
|              |           |                      | Totaal voor 2022                                               |                   |                                    | €197,04 | €0,00        | €147,77    | €49,27     |                 |
|              |           |                      | Totaal                                                         |                   |                                    | €197,04 | €0,00        | €147,77    | €49,27     |                 |
| Huidige be   | handelin  | gen                  |                                                                |                   |                                    |         |              |            |            |                 |
| Aantal       | Code      | El                   | Omschrijving                                                   |                   |                                    | Kosten  | WEB          | Vergoeding | Te betalen | Dekking Uit     |
| 08-12-2022   |           |                      |                                                                |                   |                                    |         |              |            |            |                 |
| 1x           | C001      |                      | Consult ten behoeve van een intake                             |                   |                                    | €15,00  | €0,00        | €15,00     | €0,00      | 2               |
| 1x           | A10       |                      | Geleidings-, infiltratie- en/of intraligamentaire verdoving    |                   |                                    | €10,00  | €0,00        | € 7,50     | €2,50      | 2               |
|              |           |                      | Totaal                                                         |                   |                                    | €25,00  | €0,00        | €22,50     | €2,50      |                 |
| Geplande l   | pehandel  | lingen               |                                                                |                   |                                    |         |              |            |            |                 |
| Aantal       | Code      | El                   | Omschrijving                                                   |                   |                                    | Kosten  | WEB          | Vergoeding | Te betalen | Dekking Uit     |
| 109-12-2022  | ¥10       |                      | Makan an haanstalan klaina röntsenfata                         |                   |                                    | £10.00  | £0.00        | £ 7 50     | £2 50      | 0               |
| 1            | G44       |                      | Thorano stiecho iniortio                                       |                   |                                    | £25.00  | 60.00        | £18.75     | £6.25      | 6               |
| 1            | 0.001     |                      | Consult too hohooso yaa ooo intako                             |                   |                                    | £15.00  | £0.00        | £15 00     | £0,20      | 0               |
| x            | 0001      |                      |                                                                |                   |                                    | 613,00  | 00,00        | 0 (1. 05   | 00,00      | 9               |

LET OP: Wij hebben geen inzicht in de vergoedingen die al gedeclareerd zijn bij andere zorgaanbieders. Mogelijk is de vergoedingsruimte in werkelijkheid anders dan hier getoond.

Meer uitleg voor de Pien editor of Web applicatie in de bijlage achteraan dit document.

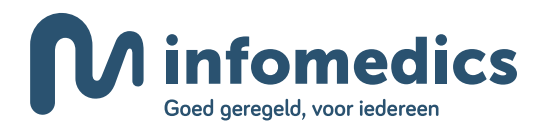

### 7. Switchen plan editor

| Minfomedics 🛞 Berekeningsverzoek - Infomedics PienAdminTestingTool |                   |                   |                        |                                                      |                   |                 |        |         |           |      | • ?       |              |        |              |           |            |             |              |
|--------------------------------------------------------------------|-------------------|-------------------|------------------------|------------------------------------------------------|-------------------|-----------------|--------|---------|-----------|------|-----------|--------------|--------|--------------|-----------|------------|-------------|--------------|
| Wijzig berekening                                                  |                   |                   |                        |                                                      |                   |                 |        |         |           |      |           |              |        |              |           |            |             |              |
| Orig                                                               | ontracteer<br>JaO | rd alle:<br>Nee O | Gemachti<br>Orig () Ji | gd alle: Transactievolgorde Da                       | tum weergeven     | Behandelplannen |        |         |           |      |           |              |        |              |           |            | Herbe       | rekenen      |
| Verzekeringen + Voeg verzekering too                               |                   |                   |                        |                                                      |                   |                 |        |         |           |      |           |              |        | tekering toe |           |            |             |              |
| Uzovi                                                              | Labelna           | am                |                        |                                                      | Pakketnaam        |                 |        |         |           |      | Pakke     | tsoort Vanaf | Tot    | Cor          | ntract Va | naf 1      | ot          |              |
| 3311                                                               | Zilveren          | n Kruis           |                        |                                                      | Basis Zeker       |                 |        |         |           |      | В         | 01-01        | 2022   |              |           |            |             |              |
| 3311                                                               | Zilveren          | n Kruis           |                        |                                                      | Aanvullend Tand** |                 |        |         |           |      | т         | 01-01        | 2022   |              |           |            |             |              |
| Beh                                                                | andelinį          | gen               |                        |                                                      |                   |                 |        |         |           |      |           |              |        |              |           | H          | • Voeg beha | indeling toe |
|                                                                    | ld                | Datum 🛋           | Product                | Omschrijving                                         |                   |                 | Aantal | Tarief  | Elementor | Kaak | Materiaal | Techniek     | Lab    | Gemachtigd   | Ongeval   | Uitgevoerd | Plan        |              |
|                                                                    |                   | 07-12-2022        | A10                    | Geleidings-, infiltratie- en/of intraligamentaire ve | erdoving          |                 | 1      | € 15.07 | 36        |      |           |              |        |              |           |            |             |              |
|                                                                    |                   | 07-12-2022        | M03                    | Gebitsreiniging, per vijf minuten                    |                   |                 | 9      | € 13.52 |           |      |           |              |        |              |           |            |             |              |
|                                                                    |                   | 07-12-2022        | V50                    | Droogleggen van elementen door middel van ee         | n rubberen lapje  |                 | 1      | € 12.06 | 36        |      |           |              |        |              |           |            |             |              |
|                                                                    |                   | 07-12-2022        | V91                    | Eénvlaksvulling composiet                            |                   |                 | 1      | € 48.23 | 36        |      |           |              |        |              |           |            |             |              |
|                                                                    |                   | 09-12-2022        | <del>×10</del>         | Maken en beoordelen kleine röntgenfoto               |                   |                 | +      | 6 10.00 |           | -    | e 0.00    | e 0.00       | e 0.00 | 1            |           |            | 2           |              |
|                                                                    |                   | 08-12-2022        | C001                   | Consult ten behoeve van een intake                   |                   |                 | 1      | € 15.00 |           |      | € 0.00    | € 0.00       | € 0.00 | )            |           |            |             |              |
|                                                                    |                   | 08-12-2022        | A10                    | Geleidings-, infiltratie- en/of intraligamentaire ve | rdoving           |                 | 1      | € 10.00 |           |      | € 0.00    | € 0.00       | € 0.00 | )            |           |            |             |              |
|                                                                    |                   | 09-12-2022        | 644                    | Therapeutische injectie                              |                   |                 | ÷      | £ 25.00 |           | -    | e 0.00    | e 0.00       | e 0.00 | 1            |           |            | 2           |              |
|                                                                    |                   | 09-12-2022        | C001                   | Consult ten behoeve van een intake                   |                   |                 | 1      | € 15.00 |           | -    |           |              |        |              |           |            | 3           |              |
| Wijzi                                                              | gingen op         | o deze pagina h   | ebben gee              | n invloed op de tandheelkundige software.            |                   |                 |        |         |           |      |           |              |        |              |           |            |             |              |

Als er meerdere plannen meegestuurd, of handmatig aangemaakt zijn, kan dit via de **dropdown** bovenin aan/uit gezet worden. Als een plan uitgezet wordt, worden de regels doorgestreept. De behandelingen worden dan niet meegenomen in de berekening.

# Uitleg bij HTML weergave Pien

#### De naam van uw praktijk. -

De gegevens van de verzekeraar waarbij uw patiënt verzekerd is. Eventueel met start en einddatum van het verzekeringscontract en de website met meer (algemene) informatie over de polisvoorwaarden.

Hier ziet u de oudere behandelingen. Deze behandelingen zijn volgens uw software 'afgerond' of al gedeclareerd.

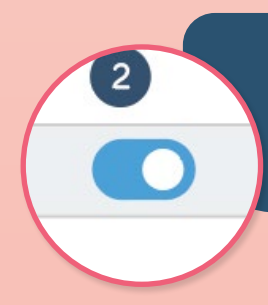

**Tip:** Als er behandelingen van het voorgaande jaar meegestuurd zijn, kunnen deze aan/uitgezet worden.

Hier staan de huidige behandelingen. Deze behandelingen hebben in de software de datum van vandaag en volgens de software de status 'afgerond'.

Hier staan de geplande behandelingen. Deze behandelingen staan volgens de software gepland in de toekomst of

hebben nog niet de status 'afgerond'. Voor al deze 3 onderdelen wordt per …… prestatiecode de verwachte vergoeding weergegeven en hetgeen er nog door de patiënt zelf betaald moet worden. Daarnaast staat aangegeven uit welke polis de verwachte vergoeding komt.

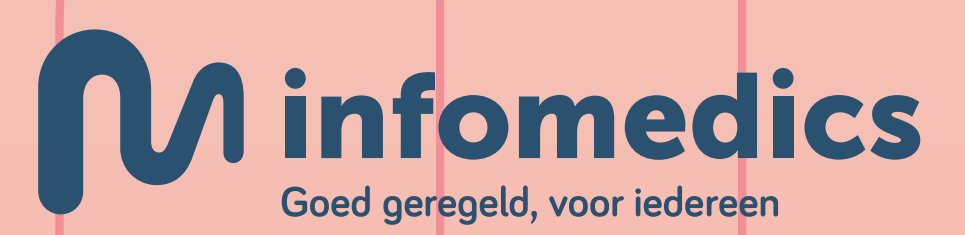

| Berekeningsverzoek Infomedics                                                                                           | PienAdminTestin                                                                                                    | gTool                                                                                                    |                                                                                                    |                                                                                                    | N                                                                                                    |                                                                                                    |
|----------------------------------------------------------------------------------------------------|----------------------------------------------------------------------------------------------------|----------------------------------------------------------------------------------------------------|----------------------------------------------------------------------------------------------------|----------------------------------------------------------------------------------------------------|----------------------------------------------------------------------------------------------------|----------------------------------------------------------------------------------------------------|
| erekening                                                                                                    | Financieringsove                                                                                                    | erzicht beh                                                                                                    | nandelinge                                                                                                    | n                                                                                                    | Vraag om a                                                                                                    | nalyse door Infomedics                                                                                                    |
| 12345 (15-08-1985)                                                                                                    | Bron                                                                                                    | Uitgevoerd                                                                                                    | Huidig                                                                                                    | Gepland                                                                                                    | Totaal                                                                                                    | Vergoedingsruimte                                                                                                    |
| Image: Basis 80% niet gecontracteerd en 100% gecontracteerd         sinds: 01-01-2022                                   | 1 VGZ Ruime<br>Keuze                                                                                                    | €0,00                                                                                                    | €0,00                                                                                                    | €5,96                                                                                                    | €5,96                                                                                                    |                                                                                                    |
| VGZ - VGZ Tand Beter website sinds: 01-01-2022                                                                          | 2 VGZ Tand Beter                                                                                                    | €115,92                                                                                                    | €384,08                                                                                                    | €2,49                                                                                                    | €502,2                                                                                                    | 9 €0,00 1                                                                                                    |
| MZ 80% tot €500. 100% C002 C003 (C11 C13) en 100% WEB,<br>Ortho vanaf 18 jaar €500 en tot 18 jaar €1500 ongeval €10.000 | 3 VGZ                                                                                                    | €0,00                                                                                                    | €0,00                                                                                                    | €0,06                                                                                                    | €0,06                                                                                                    | •                                                                                                    |
| <b>3</b> A VGZ - VGZ Aanvullend Beter <u>website</u> sinds: 01-01-2022                                                  | Te betalen                                                                                                    | er<br>€23,12                                                                                                    | €467,68                                                                                                    | €1,70                                                                                                    | €492,5                                                                                                    | 0                                                                                                    |
|                                                                                                    | Deckeningsverzoek       Infomedics         rekening       12345 (15-08-1985)         1       6       VGZ - VGZ Ruime keuze website sinds: 01-01-2022         Basis 80% niet gecontracteerd en 100% gecontracteerd       2         2       1       VGZ - VGZ Tand Beter website sinds: 01-01-2022         MZ 80% tot €500. 100% CO02 CO03 (C11 C13) en 100% WEB, Ortho vanaf 18 jaar €500 en tot 18 jaar €1500 ongeval €10.000         3       A       VGZ - VGZ Aanvullend Beter website sinds: 01-01-2022         100% verg EB       100% verg EB | Perkeningsverzoek       Infomedics       PienAdminTestin         rekening       Financieringsove         12345 (15-08-1985)       Financieringsove         1 B VGZ - VGZ Ruime keuze website sinds: 01-01-2022       Bron         1 B VGZ - VGZ Ruime keuze website sinds: 01-01-2022       Bron         2 T VGZ - VGZ Tand Beter website sinds: 01-01-2022       2 VGZ Tand Beter website sinds: 01-01-2022         MZ 80% tot €500. 100% C002 C003 (C11 C13) en 100% WEB, Ortho vanaf 18 jaar €500 en tot 18 jaar €1500 ongeval €10.000       3 VGZ Aanvullend Beter website sinds: 01-01-2022         3 NGZ Aanvullend Beter website sinds: 01-01-2022       5 VGZ betalen | PeedicsMathematical SystemBerekeningsverzoekInfomedicsPienAdminTestingToolrekening12345 (15-08-1985)Financieringsoverzicht bel1 3 VGZ - VGZ Ruime keuze websitesinds: 01-01-2022Basis 80% niet gecontracteerd en 100% gecontracteerd2 1 VGZ - VGZ Tand Beter websitesinds: 01-01-2022MZ 80% tot €500. 100% CO02 CO03 (C11 C13) en 100% WEB,<br>Ortho vanaf 18 jaar €500 en tot 18 jaar €1500 ongeval €10.0003 VGZ $ equation (0) & C002 & C003 (C11 C13) en 100% WEB,Ortho vanaf 18 jaar €500 en tot 18 jaar €1500 ongeval €10.0003 A VGZ - VGZ Aanvullend Beter websitesinds: 01-01-2022100% werg: EBTe betalen$ | PeedicsDerekeningsverzoekInfomedicsPienAdminTestingToolrekeningFinancieringsoverzicht behandelinge12345 (15-08-1985)Financieringsoverzicht behandelinge12345 (15-08-1985)Financieringsoverzicht behandelinge12345 (15-08-1985)VGZ - VGZ Ruime keuze website sinds: 01-01-2022Basis 80% niet gecontracteerd en 100% gecontracteerdVGZ Ruime $ e 0, 00 \\ Keuze $ 2 1 VGZ - VGZ Tand Beter website sinds: 01-01-2022MZ 80% tot €500. 100% C002 C003 (C11 C13) en 100% WEB,<br>Ortho vanaf 18 jaar €500 en tot 18 jaar €1500 ongeval €100003 A VGZ - VGZ Aanvullend Beter website sinds: 01-01-2022100% verg FB | PredicsBerekeningsverzoekInfomedicsPienAdminTestingToolrekeningFinancieringsoverzicht behandelingen12345 (15-08-1985)Financieringsoverzicht behandelingen12345 (15-08-1985)Book niet gecontracteerd en 100% gecontracteerd12345 (15-08-1985)Book niet gecontracteerd en 100% gecontracteerd12345 (15-08-1985)Image: Solution of the state of the state of | PredicsBerekeningsverzoekInfomedicsPienAdminTestingToolVraag om aVraag om arekening12345 (15-08-1985)Financieringsoverzicht behandelingen12345 (15-08-1985)BronUitgevoerdHuidigGepland12345 (15-08-1985)VGZ - VGZ Ruime keuze websitesinds: 01-01-2022Basis 80% niet gecontracteerd en 100% gecontracteerdVGZ Ruime |

| Reeds uitgevoerde behandelingen |      |    |                                            |         |       |            |            |             |  |  |  |
|---------------------------------|------|----|--------------------------------------------|---------|-------|------------|------------|-------------|--|--|--|
| Aantal                          | Code | El | Omschrijving                               | Kosten  | WEB   | Vergoeding | Te betalen | Dekking Uit |  |  |  |
| <b>⊕</b> 3x                     | M03  |    | Gebitsreiniging per vijf minuten           | €41,52  | €0,00 | €31,21     | €8,31      | 2           |  |  |  |
| 1x                              | C002 |    | Consult voor periodieke controle           | €23,45  | €0,00 | €23,45     | €00,00     | 2           |  |  |  |
| 1x                              | X21  |    | Maken en beoordelen kaakoverzichtsfoto     | €74,07  | €0,00 | €59,26     | €14,81     | 2           |  |  |  |
|                                 |      |    | Totaal voor 2022                           | €139,04 | €0,00 | €115,92    | €23,12     |             |  |  |  |
| 1x                              | J051 |    | Aanbrengen botvervangers in extractie wond | €22,16  | €0,00 | €0,00      | €22,16     |             |  |  |  |
|                                 |      |    | Totaal voor 2023                           | €22,16  | €0,00 | €0,00      | €22,16     |             |  |  |  |
|                                 |      |    | Totaal                                     | €161,20 | €0,00 | €115,92    | €45,28     |             |  |  |  |

| Huidige b | pehandelir | ngen    |                                      |                  |       |                  |            |             |
|-----------|------------|---------|--------------------------------------|------------------|-------|------------------|------------|-------------|
| Aantal    | Code       | El      | Omschrijving                         | Kosten           | WEB   | Vergoeding       | Te betalen | Dekking Uit |
| 1x        | P003       |         | Frame kunstgebit 1-4 elementen       | €227 <b>,</b> 76 | €0,00 | €182,21          | €45,55     | 2           |
|           |            |         | Materiaal- en/of techniekkosten P003 | €624,00          | €0,00 | €201 <b>,</b> 87 | €422,13    | 2           |
|           |            |         | Totaal                               | €851,76          | €0,00 | €384,08          | €467,68    |             |
|           |            |         |                                      |                  |       |                  |            |             |
| Geplande  | e behande  | elingen |                                      |                  |       |                  |            |             |
| 🗹 Aantal  | Code       | El      | Omschrijving                         | Kosten           | WEB   | Vergoeding       | Te betalen | Dekking Uit |

|          |      |    | Totaal                                  | €10,21         | €2,56 | €8,51      | €1,70      |             |
|----------|------|----|-----------------------------------------|----------------|-------|------------|------------|-------------|
|          |      |    | Materiaal- en/of techniekkosten P022    | €7 <b>,</b> 50 | €1,88 | €6,38      | €1,12      | 12          |
| 1x       | P022 |    | Volledig kunstgebit boven- en onderkaak | €2,71          | €0,68 | €2,13      | €0,58      |             |
| 🗹 Aantal | Code | El | Omschrijving                            | Kosten         | WEB   | Vergoeding | Te betalen | Dekking Uit |

| De poliswaarden voor het komende jaar zijn nog niet bekend, wij                                                                   |
|----------------------------------------------------------------------------------------------------|
| LET OP: Wij hebben geen inzicht in de vergoedingen die al gedeo<br>werkelijkheid anders dan hier getoond.                         |
| LET OP: Er geldt geen maximaal tarief voor techniekkosten van t<br>daadwerkelijke vergoeding. Raadpleeg hiervoor de zorgverzekera |
| Van de berekende vergoeding wordt een deel uit de basisverzeke<br>hoger kan zijn dan hier aangegeven. Alleen uw zorgverzekeraar k |
|                                                                                                    |

Notities van uw zorgaanbieder

Voorbeeld tekst voor praktijk aan patiënt

zullen deze zo snel mogelijk aanpassen wanneer deze bekend zijn.

clareerd zijn bij andere zorgorganisaties. Mogelijk is de vergoedingsruimte in

tandprothetische zorg waardoor de bedragen kunnen afwijken van de aar.

ering vergoed. Hiervoor kan een eigen risico gelden, waardoor de eigen bijdrage kan hier uitsluitsel over geven.  De functie 'Vraag om analyse door Infomedics' kunt u gebruiken om ons een vraag te stellen over een berekening. De berekening wordt automatisch meegestuurd.

 Onder het financieringsoverzicht vindt u een uitsplitsing van de verschillende verzekeringen, samen met een opsplitsing van de bedragen uit deze polissen. Onder 'vergoedingsruimte' vindt u informatie terug over het budget welke nog overblijft na het uitvoeren van de behandelingen.

Het geschatte te betalen bedrag door de patiënt.

207,93

C, J codes na datum 24-11-202

**Tip:** Als u met uw muis op de **vergoedingsruimte** gaat staan, ziet u meer informatie terug over eventueel verschillende budgetten binnen de polis.

**Tip:** Heeft u geplande behandelingen in het overzicht? Deze kunt u aan/uit zetten waarna het budget ook aangepast wordt.

 Hier vindt u een overzicht van de kosten en de verwachte vergoeding.

Op de HTML pagina staan ook de kosten voor de wettelijke eigen bijdrage (WEB). Dit zijn de eigen bijdragen die voor bijvoorbeeld protheses worden berekend. Wanneer dit niet van toepassing is, staat het bedrag op €0,-

- Kosten: het aangeleverde tarief, vaak NZA tarief.
- WEB: wettelijke eigen bijdrage voor bepaalde behandelingen, dit kan ook nog deels vergoed worden vanuit de aanvullende verzekering.
- **Vergoeding:** verwachte vergoeding verzekering conform de verzekeringsvoorwaarden.
- **Te betalen:** de verwachte eigen bijdrage van de patiënt.
- **Dekking uit:** de verwijzing naar de polissen waaruit de vergoeding plaatsvindt.

**Notities:** Indien er belangrijke extra informatie beschikbaar is voor de vergoedingen, tonen wij dit hier.

**Notitie van uw zorgaanbieder:** Indien u heeft aangegeven dat u graag een eigen tekst wilt meegeven, wordt dit hier gemeld.

## Uitleg bij PDF weergave Pien

De naam van uw praktijk. Het patiëntennummer en geboortedatum van de patiënt.

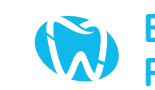

Berekeningsverzoek Praktijk Medics

#### Praktijk Medics

12345 (15-08-1985)

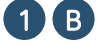

**1 B** Zilveren Kruis - Basis Zeker

https://www.zilverenkruis.nl/consumenten/zorgverzekering/basisverzekering/basis-zeker https://secure.zilverenkruis.nl/PremieBerekenen/ Natura jeugd

| Reeds uitgevoerde behandelingen |    |                                                                                     |  |  |  |  |  |  |  |  |
|---------------------------------|----|-------------------------------------------------------------------------------------|--|--|--|--|--|--|--|--|
| Code                            | El | Omschrijving                                                                        |  |  |  |  |  |  |  |  |
| P066                            |    | Opvullen overkappingskunstgebit op natuurlijke p<br>zonder staafdemontage, per kaak |  |  |  |  |  |  |  |  |
| F159B                           |    | Vervaardiging voor-achterwaartse schedelröntger                                     |  |  |  |  |  |  |  |  |
|                                 |    | Totaal (€)                                                                          |  |  |  |  |  |  |  |  |

| Huidige behandelingen |    |                                                                               |        |            |                    |  |  |  |  |  |
|-----------------------|----|-------------------------------------------------------------------------------|--------|------------|--------------------|--|--|--|--|--|
| Code                  | El | Omschrijving                                                                  | Kosten | Vergoeding | Te betalen Dekking |  |  |  |  |  |
| F127B                 | Зx | Multidisciplinair consult, per uur (deelbaar in eenheden<br>van vijf minuten) | 300,27 | 0,00       | 300,27             |  |  |  |  |  |
| E01                   |    | Wortelkanaalbehandeling consult                                               | 21,00  | 0,00       | 21,00              |  |  |  |  |  |
| T22                   | 2x | Grondig reinigen wortel, standaard                                            | 46,64  | 0,00       | 46,64              |  |  |  |  |  |
|                       |    | Totaal (€)                                                                    | 367,91 | 0,00       | 367,91             |  |  |  |  |  |

| Gepland | Geplande behandelingen |                                                          |         |            |            |         |  |  |  |  |  |  |
|---------|------------------------|----------------------------------------------------------|---------|------------|------------|---------|--|--|--|--|--|--|
| Code    | El                     | Omschrijving                                             | Kosten  | Vergoeding | Te betalen | Dekking |  |  |  |  |  |  |
| C016    |                        | Maken en bespreken van een restauratieve proefopstelling | 194,79  | 0,00       | 194,79     |         |  |  |  |  |  |  |
| C016    |                        | Maken en bespreken van een restauratieve proefopstelling | 10,00   | 0,00       | 10,00      |         |  |  |  |  |  |  |
| F520A   |                        | Beugelconsult op afstand                                 | 15,46   | 0,00       | 15,46      |         |  |  |  |  |  |  |
| E55     |                        | Behandeling dichtgeslibd of verkalkt wortelkanaal        | 32,47   | 0,00       | 32,47      |         |  |  |  |  |  |  |
| J012    | 10×                    | Proefopstelling implantologie, 1-4 elementen             | 830,90  | 830,90     | 0,00       | 1 12    |  |  |  |  |  |  |
|         |                        | Totaal (€)                                               | 1083,62 | 830,90     | 252,72     |         |  |  |  |  |  |  |

#### Voetnoten

**3T** 

**1 B 2 A** wanneer deze bekend zijn.

1 Van de berekende vergoeding wordt een deel uit de basisverzekering vergoed. Hiervoor kan een eigen risico gelden, waardoor de eigen bijdrage hoger kan zijn dan hier aangegeven. Alleen uw zorgverzekeraar kan hier uitsluitsel over geven.

2 Let op eventuele machtigingsvereiste van de zorgverzekeraar.

#### Notitie van uw zorgaanbieder

Let op: Wij hebben geen inzicht in de vergoedingen die al gedeclareerd zijn bij andere zorgaanbieders. Mogelijk is de vergoedingsruimte in werkelijkheid anders dan hier getoond.

Pagina: 1/1

Aan de hier getoonde berekening kan geen enkel recht worden ontleend

Hier ziet u de oudere behandelingen. Deze behandelingen zijn volgens uw software 'afgerond' of al gedeclareerd.

#### Hier staan de huidige behandelingen.

Deze behandelingen hebben in de software de datum van vandaag en volgens de software de status 'afgerond'.

#### Hier staan de geplande behandelingen. Deze behandelingen staan volgens de software gepland in de toekomst of hebben nog niet de status 'afgerond'.

Voetnoten: indien er belangrijke extra informatie beschikbaar is voor de vergoedingen, tonen wij dit hier.

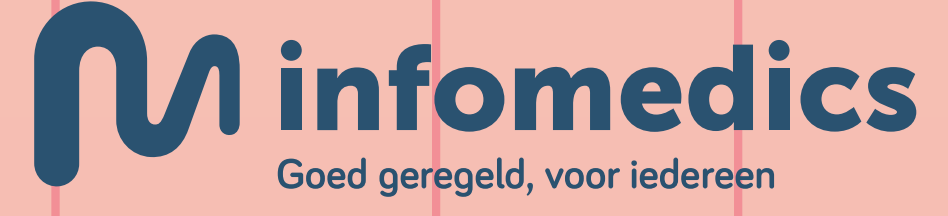

### **M** infomedics

14-12-2023 01-01-2023 Kosten Vergoeding Te betalen Dekking 12,33 1 123,33 111,00 29,35 0,00 29,35 foto 152,68 111,00 41,68

De polisvoorwaarden voor het komende jaar zijn nog niet bekend, wij zullen deze zo snel mogelijk aanpassen

De datum waarop de berekening is gemaakt.

> De gegevens van de verzekeraar waarbij uw patiënt verzekerd is. Eventueel met start en einddatum van het verzekeringscontract en de website met meer (algemene) informatie over de polisvoorwaarden.

Voor al deze 3 onderdelen wordt per prestatiecode de verwachte vergoeding weergegeven en hetgeen er nog door de patiënt zelf betaald moet worden. Daarnaast staat aangegeven uit welke polis de verwachtte vergoeding komt.

Notitie van uw zorgaanbieder: Indien u heeft aangegeven dat u graag een eigen tekst wilt meegeven, wordt dit hier gemeld.

De footer bevat een standaard tekst om patiënten erop te wijzen dat dit een indicatie betreft waaraan geen rechten ontleend kunnen worden.